### **EPIC**

# Topic: Discharge & Readmit to Christ Hospital

- 1. For patients being Discharged to Rehab ( 2 West), Behavioral Health ( 6 West) and Hospice
- 2. **PRIOR** to the patient DISCHARGE
- 3. Complete\_Medication Reconciliation and discharge
- 4. Go to discharge-readmissions navigator to
  - a. Save Current Order for New Admissions
  - b. Place new orders using Comfort Care order set
  - c. Place Orders/Order set to be Released when Readmitted

# 1. Complete Medication Reconciliation as if the patient were being discharged to home (THIS MUST BE DONE)

|                                                                                                    | Reconcile Medications for Discharge (Contact Date: 12/9/2011) |  |  |  |  |  |  |  |
|----------------------------------------------------------------------------------------------------|---------------------------------------------------------------|--|--|--|--|--|--|--|
| Help Reconcile Medications for Discharge New Orders for Disch                                                                                                    | arge <b>3</b> Review and <u>S</u> ign                         |  |  |  |  |  |  |  |
| Previous                                                                                                    |                                                               |  |  |  |  |  |  |  |
| Review all prior to admission medications and current inpatient medications to determine the medications the patient should take after d                                                                                                    |                                                               |  |  |  |  |  |  |  |
| View by:      Reviewed O Home Meds/Inpatient O Alphabetical O Rx     Mark All Prescribe Mark.                                                                                                    |                                                               |  |  |  |  |  |  |  |
|                                                                                                    |                                                               |  |  |  |  |  |  |  |
| v Orders Needing Review                                                                                                    | _                                                             |  |  |  |  |  |  |  |
| <ul> <li>Orders Needing Review</li> <li>acetaminophen (TYLENOL) tablet 650 mg</li> <li>650 mg, Oral, EVERY 4 HOURS PRN, Mild Pain, Starting Mon</li> <li>3/26/12 at 0811</li> </ul>                                                                                                    | Prescribe Don't Prescribe 📔                                   |  |  |  |  |  |  |  |
| <ul> <li>Orders Needing Review</li> <li>acetaminophen (TYLENOL) tablet 650 mg<br/>650 mg, Oral, EVERY 4 HOURS PRN, Mild Pain, Starting Mon<br/>3/26/12 at 0811</li> <li>alum - mag hydroxide-simeth (MINTOX MAX) 400-400-40<br/>mg/5 mL suspension 30 mL<br/>30 mL, Oral, EVERY 4 HOURS PRN, Indigestion, Starting Mon 3/26/12 at 0812</li> </ul> | Prescribe Don't Prescribe 👔                                   |  |  |  |  |  |  |  |

## <u>EPIC</u> Topic: Discharge & Readmit to Christ Hospital

#### 2. GO to MORE ACTIVITIES then CHOOSE Discharge and Readmit

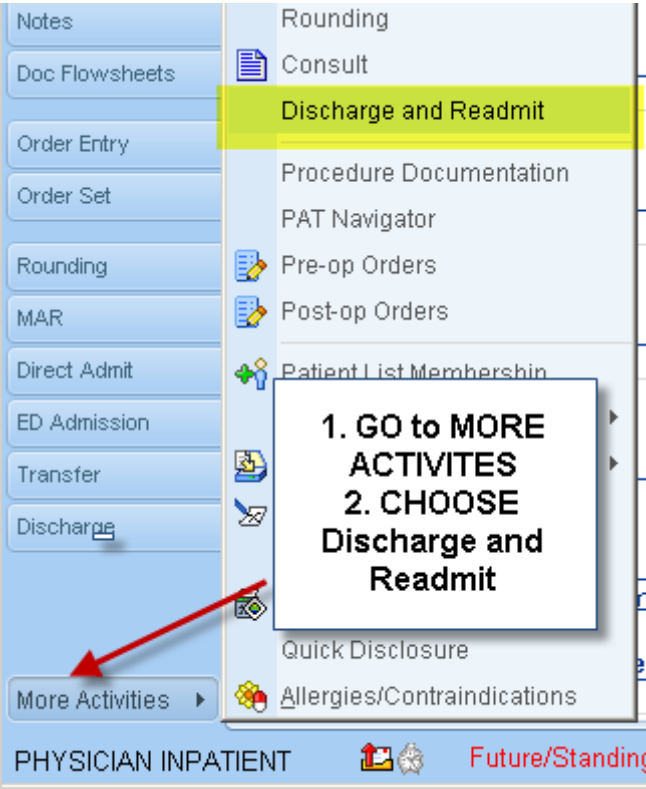

#### 3. CHOOSE orders to be continued on new admission

| Dueleleur Liet      | Progress Note        | S 📄          | Surrenuy Acuve Orders                   |                                                                   |
|---------------------|----------------------|--------------|-----------------------------------------|-------------------------------------------------------------------|
| Problem List        | Discharge Summany    | 2 -          | To save orders: Select                  | the orders to continue on the new                                 |
| History             | Problem List         | S   ,        | will be automatically di                | scontinued after discharge.                                       |
| Notes               | Expected Disch       | Se           | , , , , , , , , , , , , , , , , , , , , | <b></b>                                                           |
| Doc Flowsheets      | Core Measures        |              |                                         |                                                                   |
|                     | Core Measures        | Sa 🛛         | Medications                             |                                                                   |
| Order Entry         |                      |              |                                         | and an in an han (This ENGL) to black SEQ on a                    |
| Order Set           | Review & Save Orders |              | Save for New Admission                  | acetaminophen (TYLENOL) tablet 650 mg                             |
| Order Set           | Meds w/Last Admi     | Sa 🛛 🖊       |                                         | 550 mg, Oral, EVERY 4 HOURS PRN, Mild Pain, Starting Mor          |
| Rounding            | Order Sets           | ⊆ <b>/</b> [ | Source for News Admission               | alum - mag bydrovide-simeth (MINTOX MAX) 400-400-                 |
| Roanaing            | Orders               |              | Save for New Admission                  | 20 ml Oral EVERY 4 HOURS BRM Indirection Starting Ma              |
| MAR                 |                      | 1            |                                         | Some, Orar, EVENT 4 HOONS PNN, indigestion, starting wo           |
| Direc CHOO          | SE ordora to be      |              | Save for New Admission                  | dextromethorphan-guaifenesin (ROBITUSSIN DM) 10-                  |
| СНОО                | SE orders to be      |              |                                         | 5 mL, Oral, EVERY 4 HOURS PRN, Cough, Starting Mon 3/26           |
| ED A CONT           | inued on new         |              |                                         |                                                                   |
| Trans               | admission            |              | Save for New Admission                  | dextrose 50 % injection 25 mL                                     |
| Discharge           |                      | -            |                                         | 25 mL, Intravenous, PRN, Low blood sugar, See administrat<br>1615 |
| Discharge-Readmit   |                      |              | Save for New Admission                  | dextrose 50 % injection 25 mL                                     |
| provina go-readinir |                      |              |                                         | 25 mL, Intravenous, PRN, Low blood sugar, See administral<br>0759 |

## <u>EPIC</u> Topic: Discharge & Readmit to Christ Hospital

#### 4.In addition you can add orders from comfort care, rehab or behavioral.

|                                                       | Order Sets       |                                              |        |                             |  |  |  |
|-------------------------------------------------------|------------------|----------------------------------------------|--------|-----------------------------|--|--|--|
| Pre-Discharge<br>Documentation                        | Search           | 📥 Add 🔎 Advanced                             |        |                             |  |  |  |
| Discharge Report S<br>Current Data S<br>Cosign Orders |                  |                                              | j<br>j | 🔽 Rehab Admission           |  |  |  |
| Discharge Inst SProgress Note                         | ▶ Suggestions    | (3)                                          |        |                             |  |  |  |
| Discharge Summary S                                   | ▷ Favorites (3)  |                                              |        |                             |  |  |  |
| Problem List                                          | You can set your | favorites by right-clicking on an Order Set. |        | 🚽 <u>O</u> pen Order Sets 🗙 |  |  |  |
| Expected Disch 🔰                                      | KKI Restore      | Close F9                                     |        |                             |  |  |  |
| Core Measures                                         |                  |                                              |        |                             |  |  |  |
| Core Measures 🦳 🖌                                     | Orders           | -                                            |        |                             |  |  |  |
|                                                       |                  | FIND order set for Comfo                     | ort C  | are.                        |  |  |  |
| Review & Save Orders                                  |                  |                                              |        |                             |  |  |  |
| Meds w/Last Admi 🖌                                    |                  |                                              |        |                             |  |  |  |
| Order Sets 🛛 🗲 🛃                                      |                  |                                              |        |                             |  |  |  |
| Orders S                                              |                  |                                              |        |                             |  |  |  |

#### **5.Comfort Care Order Set**

#### 

# **EPIC Topic: Discharge & Readmit to Christ Hospital**

# 6. CLICK "SAVE ORDERS for NEW ADMISSION". BEWARE- do not click the discontinue orders button"

|    |                    | Rou                     | TINE, EVERY SHIFT | , First occurren  | ce on Mon 3/26/1 | 2 at 0815     |                          |         |
|----|--------------------|-------------------------|-------------------|-------------------|------------------|---------------|--------------------------|---------|
|    | Discontinue all at | Readmission.            | Discontin         | ue all active ord | lers NOW         | ]             |                          |         |
|    |                    | DO NOT                  | CLICK "DI         | SCONT             | NUE ALL          | AT REA        | DMISSION " C             |         |
| 4  | Additional Orders  | "NON                    | /" OR             | YOUR              | ORDERS           | WILL BE       | LOSTIIIIIIII             |         |
| ľ  | To save order      | s: Select the           | orders to         | continue          | e on the n       | ew admi       | ssion. The oth           | ers     |
| Ľ  | will be automa     | itically disco          | intinued at       | ter disch         | large.           |               |                          |         |
|    |                    |                         |                   |                   |                  |               |                          |         |
| l  |                    |                         |                   | P Search 🛛 🔁      | Pref List        | $\setminus I$ |                          |         |
|    | Routing Time Mark  | Dx Ass <u>o</u> ciation | Edit Multiple     |                   |                  |               | us Orders for blour fide | visaian |
| G  |                    | ORDERS 1                | SAVE<br>for NEW   |                   |                  |               | revious F7 L Ne          | axt E8  |
| C  |                    | ADMISS                  | SION"             | roll Back to 1    | Fop /            |               |                          |         |
|    |                    |                         |                   |                   |                  |               |                          |         |
| 7  | Sign & Hol         | ld reason i             | s defaul          | ted as "          | dischar          | ge & re       | eadmit"                  |         |
|    | iign & Hold        |                         |                   |                   |                  |               |                          |         |
| .[ |                    |                         |                   |                   |                  |               |                          |         |
| 1  | These orders WI    | LL BE SIGNED            | , but NOT         | uith              |                  |               |                          |         |
|    | appropriate secu   | rity can release        | them.             | WILTI             |                  |               |                          |         |
|    |                    |                         |                   |                   |                  |               |                          |         |
| 1  |                    |                         |                   |                   |                  |               |                          |         |
|    |                    |                         |                   |                   |                  |               |                          |         |
| 1  | Reason for Holdin  | g:                      |                   |                   |                  |               |                          |         |
| ÷. | Discharge and Re   | eadmit (6)              |                   | 0                 |                  |               |                          |         |
|    |                    |                         |                   |                   |                  |               |                          |         |
| nt | Comments & add     | itional directions      | 6                 |                   |                  |               |                          |         |
|    |                    |                         |                   |                   |                  |               |                          |         |
| ł  |                    |                         |                   |                   |                  |               |                          |         |
| -  |                    |                         |                   |                   |                  |               |                          |         |
| 1  |                    |                         |                   |                   |                  |               |                          |         |
|    |                    |                         |                   |                   |                  |               |                          |         |
| -  |                    | <u>A</u> ccept          | <u>C</u> ance     | :I                |                  |               |                          |         |
| _  |                    |                         |                   |                   |                  |               |                          |         |